VERSION 1.0 FEBRUARY 23, 2022

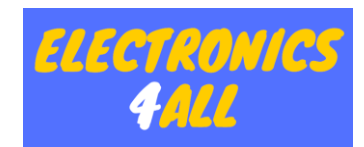

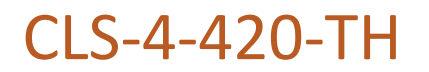

**TEST SET-UP INSTRUCTIONS** 

# CLS-4-420-TH

The purpose of this document is to provide the set-up instructions for powering up and configuring the CLS-4-420-TH for certification testing.

| REVISIONS |             |                   |                 |  |  |  |  |
|-----------|-------------|-------------------|-----------------|--|--|--|--|
| Revision  | Author      | Date              | Changes         |  |  |  |  |
| 1.0       | Engineering | February 23, 2022 | Initial Release |  |  |  |  |
|           |             |                   |                 |  |  |  |  |
|           |             |                   |                 |  |  |  |  |

#### ABBREVIATION

| Acronym | Description            |
|---------|------------------------|
| BLE     | Bluetooth Low Energy   |
| LED     | Light Emitting Diode   |
| MQTT    | MQ Telemetry Transport |

# TABLE OF CONTENTS

| Test Set-Up Instructions                     | 1  |
|----------------------------------------------|----|
| Revisions                                    | 1  |
| Abbreviation                                 | 1  |
| Tools                                        | 3  |
| CLS-4-420-TH Operational Set-Up Instructions | 4  |
| 4-20mA Current Measurement Set-Up            | 5  |
| CLS-4-420-TH Internal Battery Charging       | 6  |
| Gateway Operational Set-Up Instructions      | 7  |
| Pairing a CLS-4-420-TH to a Gateway          | 9  |
| CLS-4-420-TH FCC/ISED Test Set-Up            | 11 |

## TOOLS

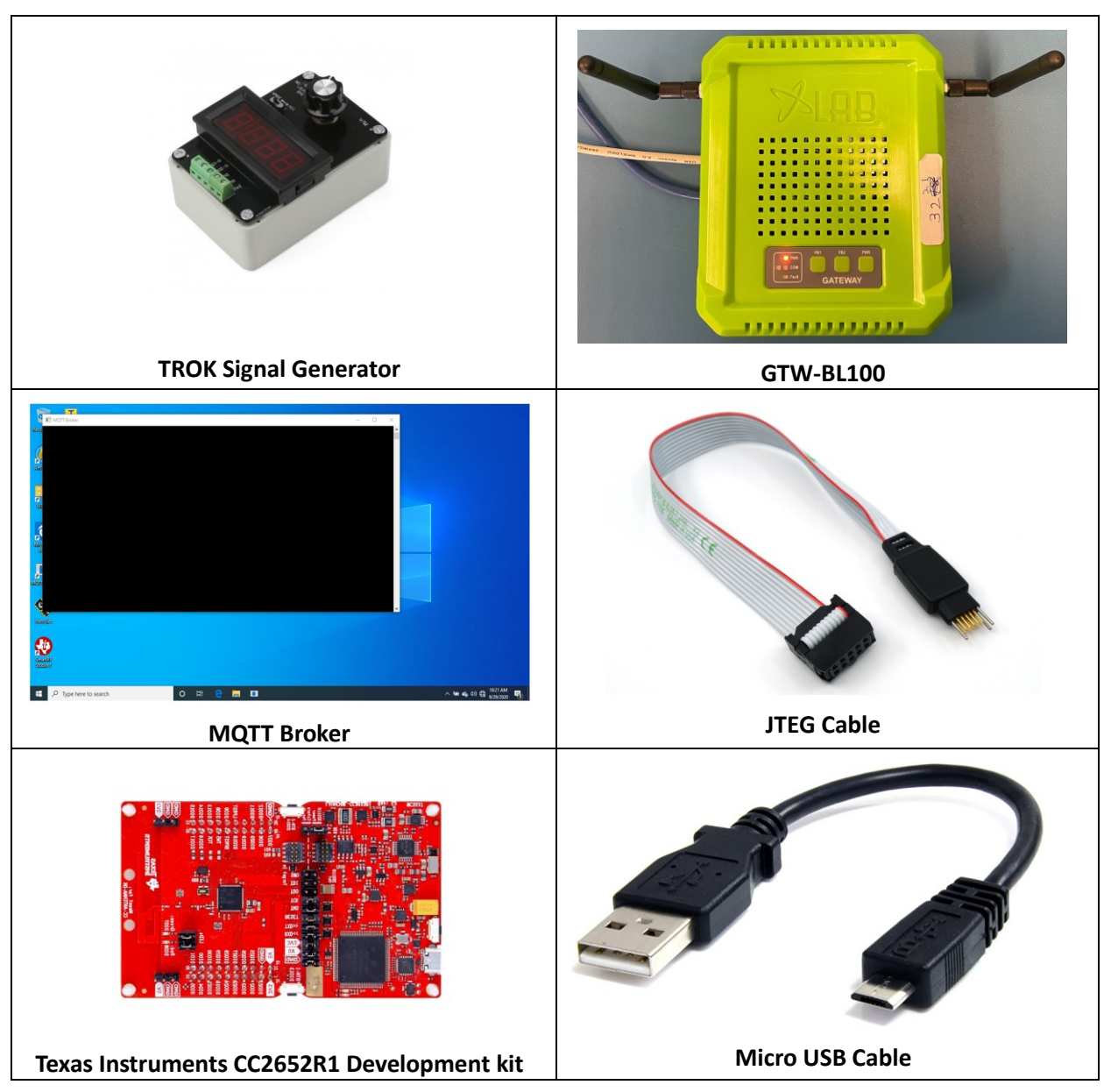

#### 4-20MA CURRENT MEASUREMENT SET-UP

1. Connect the two (2) 6-pin Phoenix contact connector to available two (2) 6-pin Phoenix connector on the CLS-4-420-TH.

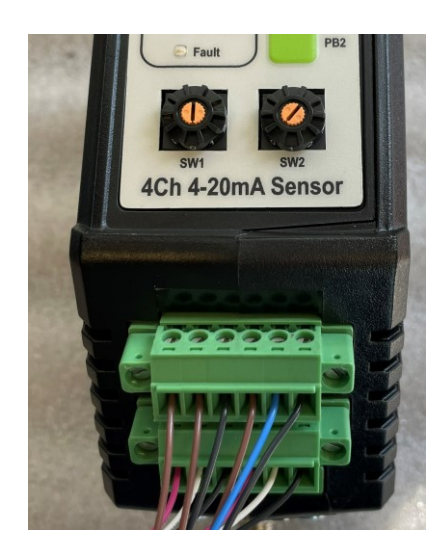

2. Turn the CLS-4-420-TH on by pressing and releasing the PWR button on the membrane. The orange PWR LED should turn on.

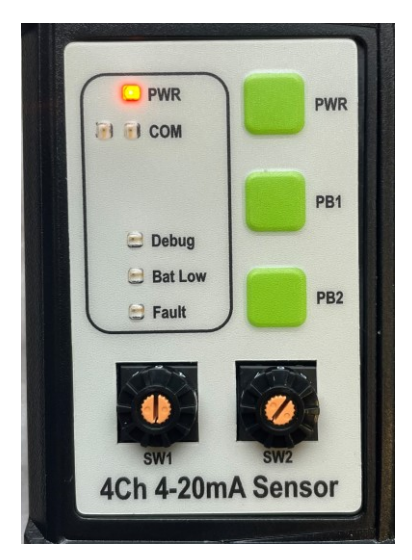

3. The CLS-4-420-TH is now ready to be paired to a Gateway. See the Gateway Operational Set-Up Instructions and Pairing a CLS-4-420-TH to a Gateway sections for preparing a Gateway and pairing the CLS-4-420-TH to the Gateway to start broadcasts.

## **CLS-4-420-TH INTERNAL BATTERY CHARGING**

The CLS-4-420-TH contains an internal lithium-ion battery. When the internal battery is drained to where less than 1000mAh capacity is remaining (approximately 30% state of charge), the **Red BAT LOW LED** will turn on.

To re-charge the battery, connect the accompanying AC/DC adapter to the barrel jack at the bottom of the CLS-4-420-TH. The CLS-4-420-TH will automatically begin to charge.

The BAT LOW LED will turn off once the battery is charged to approximately 85% state of charge.

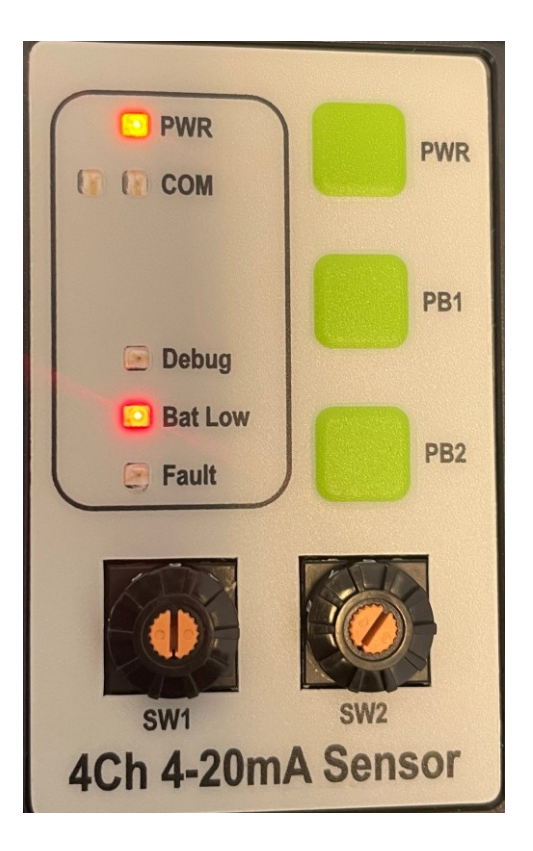

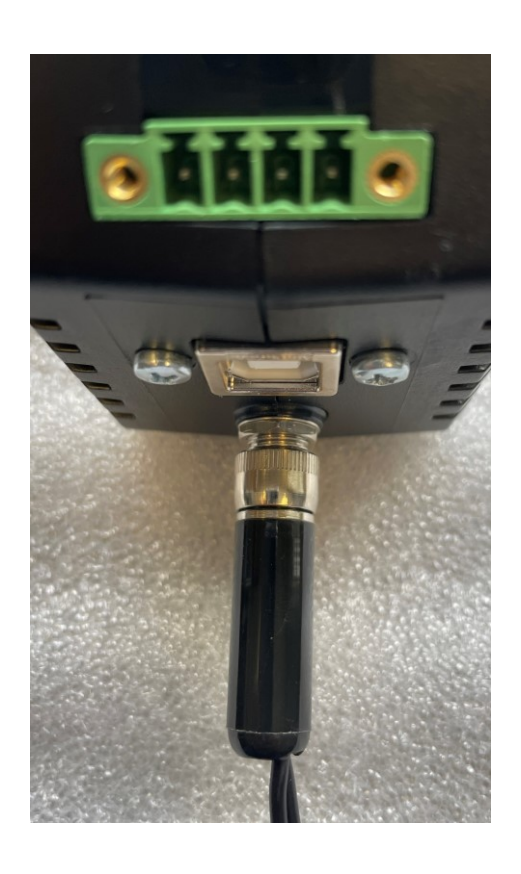

## **GATEWAY OPERATIONAL SET-UP INSTRUCTIONS**

1. Connect the Gateway to one of the four (4) router LAN ports using an Ethernet cable. Connect one of the four LAN ports on the router to the laptop using an Ethernet cable. The Gateway has been pre-configured to operate with a MQTT Broker at 192.168.0.10.

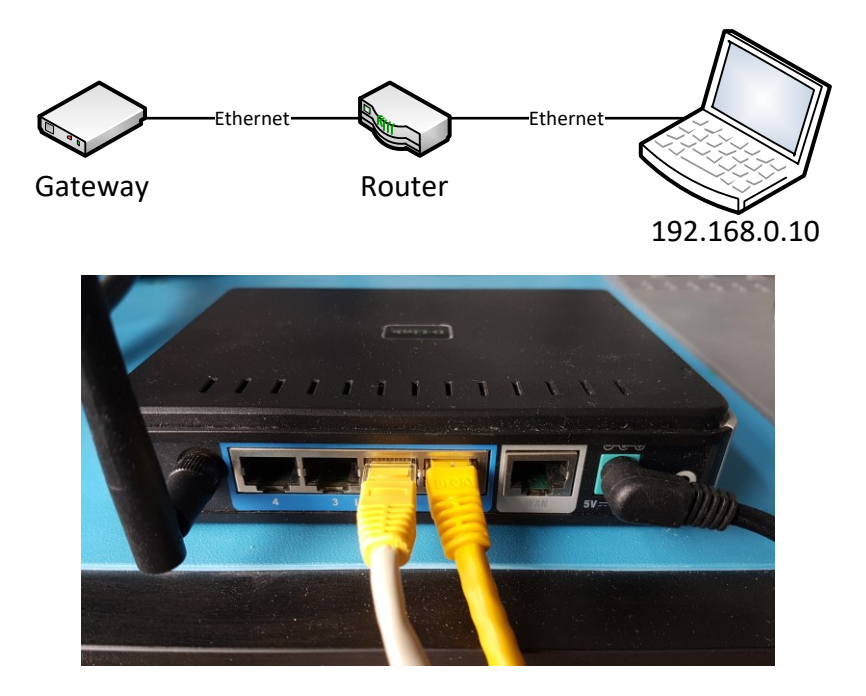

 Connect the AC/DC adapter to the Gateway. The Gateway will automatically turn on when power is applied. The Gateway orange 'PWR' LED will turn on and the red 'Fault' LED will blink every two seconds.

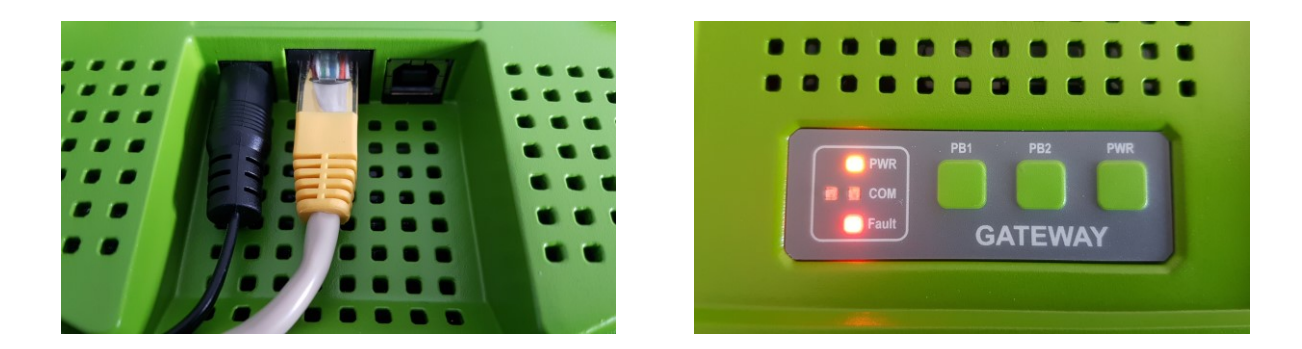

3. Start the MQTT Broker on the laptop by running "MQTT Broker" as an Administrator (Right-Click, select Run as administrator). The MQTT Broker will open up a <u>blank</u> command window.

| Recycle Bin  | p<br>Teo lam        |       |  |                                 |   |
|--------------|---------------------|-------|--|---------------------------------|---|
| AmScope      |                     |       |  |                                 |   |
| WinZip       |                     |       |  |                                 |   |
|              |                     |       |  |                                 |   |
| MQIII Broker |                     |       |  |                                 |   |
| Haceles      |                     |       |  |                                 |   |
| Studio 7     |                     |       |  |                                 |   |
| # P          | Type here to search | o 🛱 🧲 |  | へ 🖼 💪 🕼 🌐 10:20 AM<br>9/29/2020 | 3 |
|              |                     |       |  |                                 |   |

| Recy<br>Ant  | TT Broker           |      |     |          | - |                                   |
|--------------|---------------------|------|-----|----------|---|-----------------------------------|
| Resy<br>Anne |                     |      |     |          |   | ^                                 |
|              |                     |      |     |          |   |                                   |
| <b>#</b> 2   | Type here to search | o ≓i | е 🖬 | <u> </u> |   | へ 📾 💪 ሳ ) 🔀 <sup>10:21</sup> AM 😽 |

- 4. The **Red 'Fault' LED** on the Gateway will turn off once a connection to the MQTT Broker is established. This may take up to 10 seconds.
- 5. The Gateway is now ready for CLS-4-420-TH pairing.

## PAIRING A CLS-4-420-TH TO A GATEWAY

To test RF functionality, a compatible Bluetooth device, a CLS-4-420-TH (Wireless Sensor) must be paired to the Gateway. The CLS-4-420-TH will broadcast an encrypted BLE data packet to the Gateway at predetermined intervals.

The rotary encoders set the broadcast interval of the CLS-4-420-TH in 20 second increments, from 01 (20 seconds) to 09, and in 200s increments, from 11 (200 seconds) to 91 (16200 seconds) Setting 92 to 99 is the same as 91. Setting 00 or 10 disables broadcasts.

Let **T** = target interval (in **seconds**), **H** = High switch setting, **L** = Low switch setting Range 1: If T < 200s: H = 0 and L = T / 20 Range 2: If T >= 200s: H = 1 + T / 2000 and L = (T – (H – 1) x 2000) / 200 (NB: All above operations are based on integers only! (No decimal)

Note that the CLS-4-420-TH does not need to be connected to an external power source to transmit BLE data packets. The CLS-4-420-TH may be operated from the internal battery.

1. Place the Gateway in Pairing Mode by pressing and releasing the PB1 pushbutton on the Gateway. The Green COM LED will turn on.

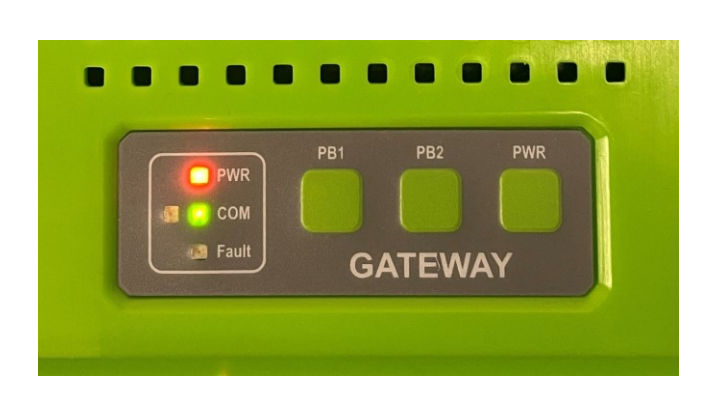

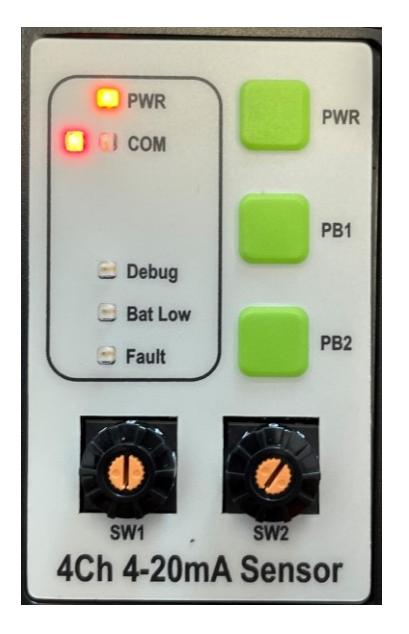

- 2. Press and hold the PB1 button on the CLS-4-420-TH. The **Red COM LED** on the CLS-4-420-TH will turn on for 1 second. Release the PB1 button on the CLS-4-420-TH.
- 3. If pairing was successful, the Green COM LED on the CLS-4-420-TH will then turn on for 1 second, and the Green COM LED on the Gateway will turn off. If pairing was not successful, the Green COM

**LED** on the CLS-4-420-TH will not turn on and the **Green COM LED** on the Gateway will remain on. If this occurs, simply reattempt step 2.

4. The CLS-4-420-TH is now paired with the Gateway. The CLS-4-420-TH will broadcast data packets to the Gateway at the interval set by the rotary encoders.

# CLS-4-420-TH FCC/ISED TEST SET-UP

 Remove the top cover of the CLS-4-420-TH by unscrewing the four (4) × T10 Torx screws and one (1) × M3 Phillips screw beside the USB connector. The battery cover does not need to be removed. The top cover will then lift off.

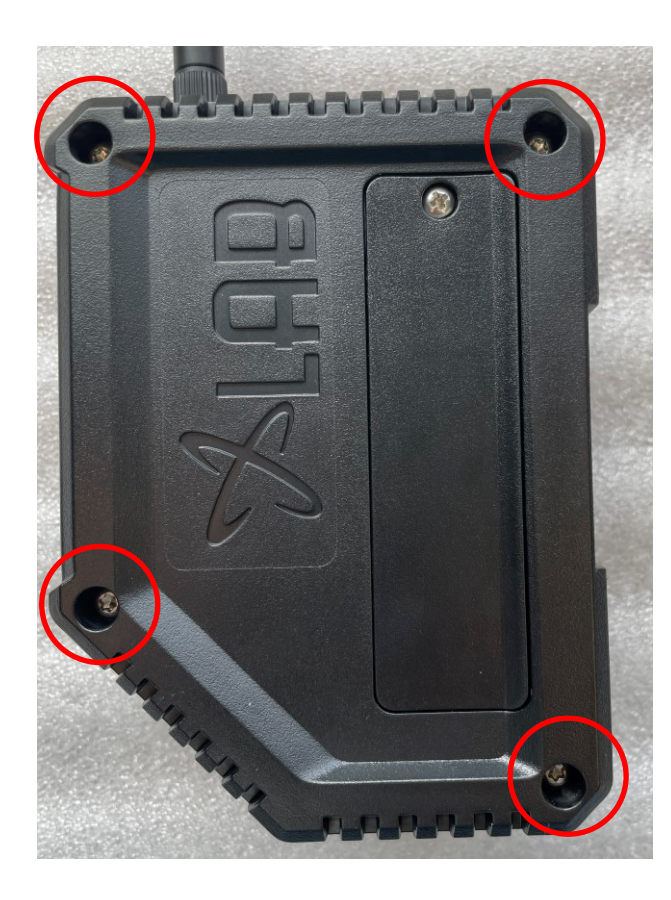

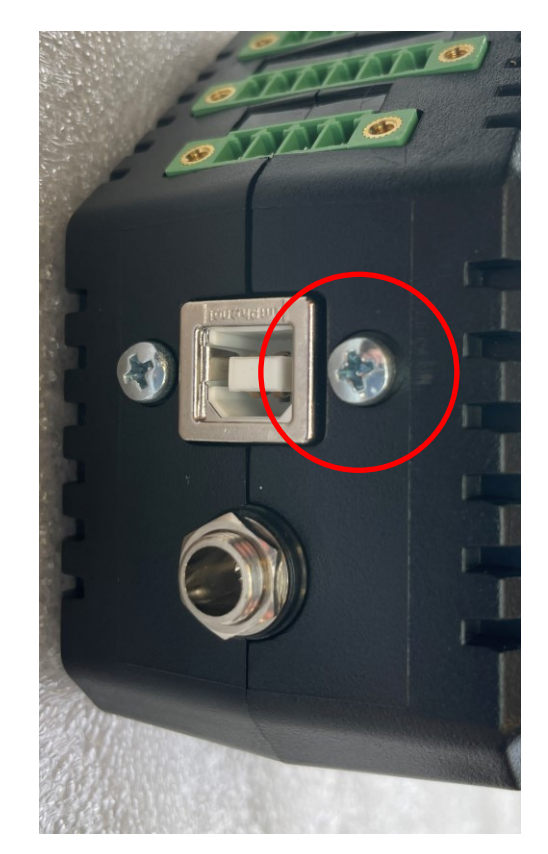

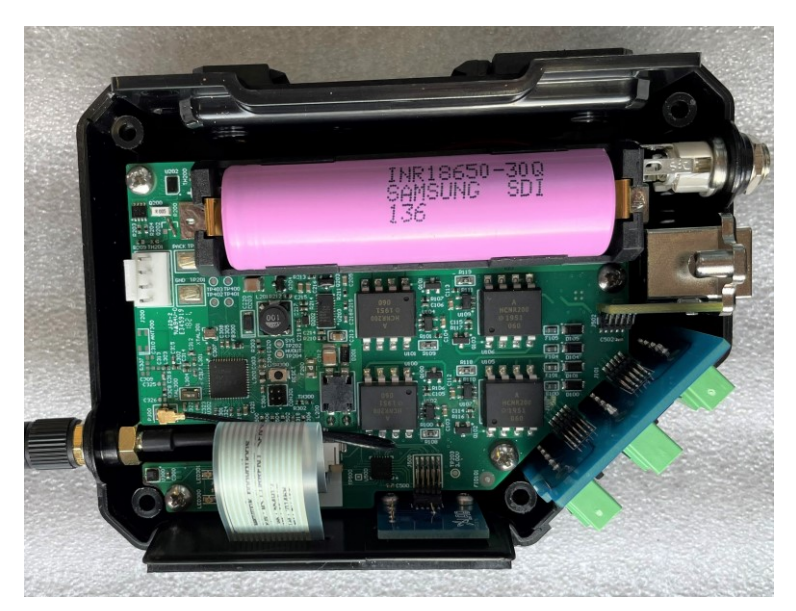

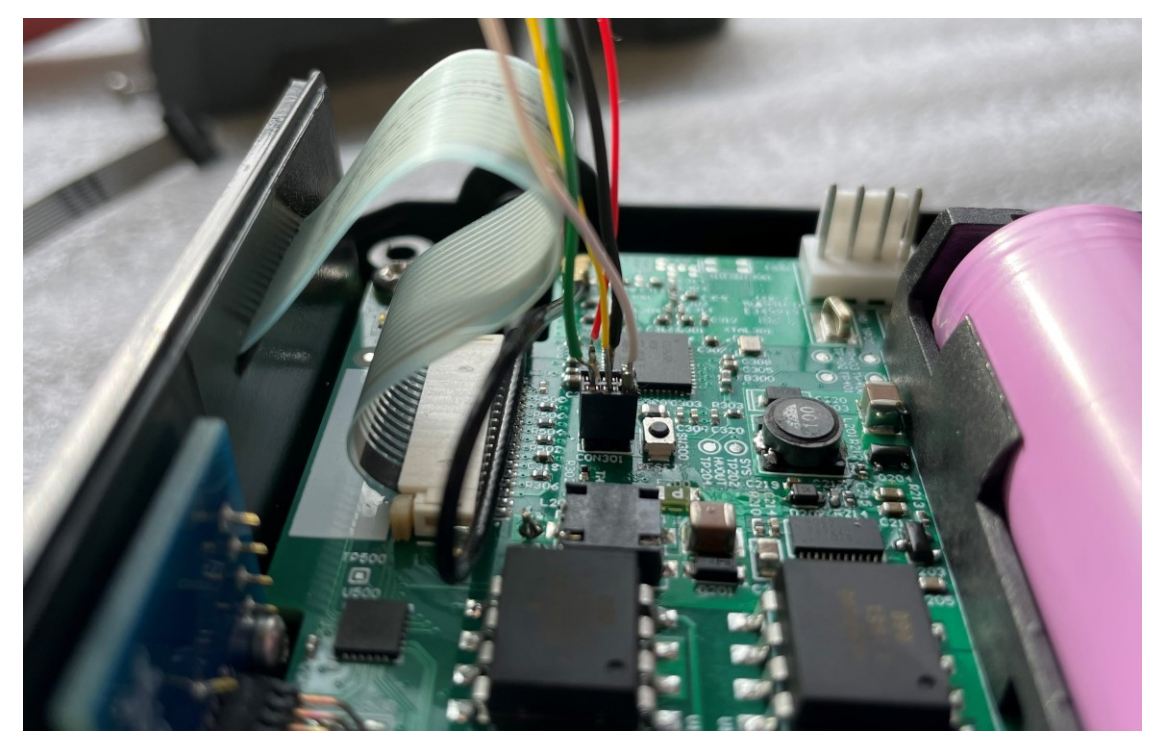

2. Connect the JTAG interface cable to CON301 on the main circuit board. The **Green** heat shrink on one wire should align with the pin 1 silkscreen dot adjacent to CON301.

3. Connect the JTAG interface board to the laptop using a USB cable.

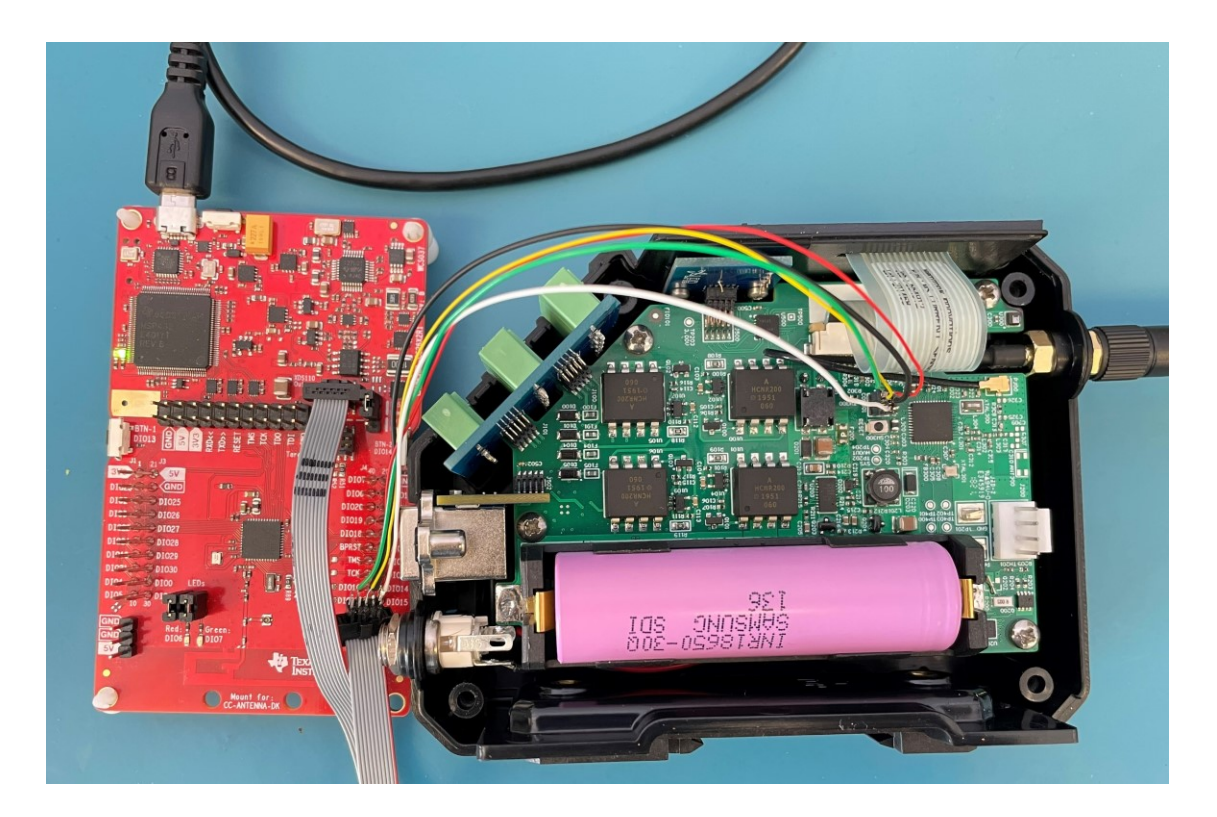

4. Launch the Texas Instruments SmartRF Studio 7 application.

 The window shown on the left should open up. Double click on the 'CC2652R' shown at the bottom under List of Connected Devices.

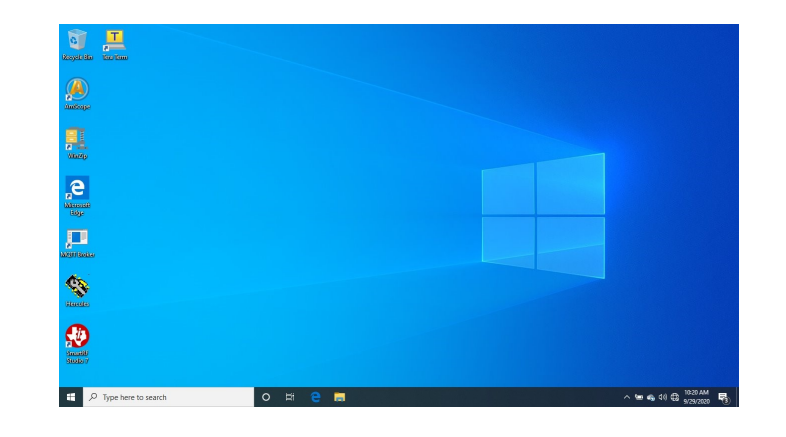

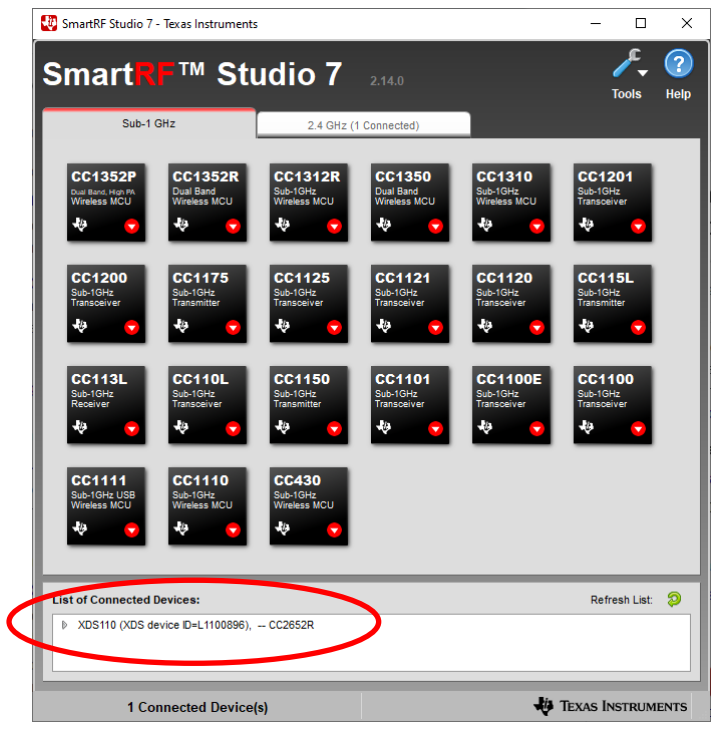

 A pop-up dialog will appear as shown on the left. Select 'BLE mode', and then select 'OK'.

| Select CC2652R mode |        |  |  |  |  |
|---------------------|--------|--|--|--|--|
| O BLE mode          |        |  |  |  |  |
| IEEE 802.15.4 mode  |        |  |  |  |  |
| Proprietary mode    |        |  |  |  |  |
| ОК                  | Cancel |  |  |  |  |

7. The main control window will appear. This window provides control over the 2.4 GHz RF front end of the CLS-4-420-TH.

| 😍 XDS-L1100896 - CC2652R_BLE - Device Control Panel                                                                 |                                                                                    |                  | – 🗆 X           |
|----------------------------------------------------------------------------------------------------|------------------------------------------------------------------------------------|------------------|-----------------|
| <u>File Settings View Evaluation Board Help</u>                                                                     |                                                                                    |                  |                 |
| Packet TX   Start Stop Command View RF Parameters                                                                   | 8                                                                                  |                  |                 |
| Target Configuration                                                                                                |                                                                                    |                  | ^               |
|                                                                                                    | _                                                                                  | Cap-array Tuning |                 |
| RF Design Based On: LAUNCHXL-CC26X2R1 ▼                                                                             | DC/DC Enable                                                                       | Delta 0 🚔 : 0x00 | Customize       |
|                                                                                                    |                                                                                    |                  |                 |
| Typical Settings                                                                                                    |                                                                                    |                  |                 |
| Category Setting Name                                                                                               |                                                                                    |                  | <u>^</u>        |
| Bluetooth 5, LE 1M PHY (1 Msym/s GFSK, 1 Mbps data rate                                                             | ) Packet Tx with AUX_ADV_IND PDU                                                   |                  |                 |
| Bluetooth 5, LE 2M PHY (2 Msym/s GFSK, 2 Mbps data rate)<br>Bluetooth 5, LE Coded PHY with S=2 coding (1 Msym/s GFS | ) Packet Tx with AUX_ADV_IND PDU<br>iK, 500 kbps data rate) Packet Tx with AUX_ADV | _IND PDU         |                 |
| Bluetooth 5, LE Coded PHY with S=8 coding (1 Msym/s GFS                                                             | K, 125 kbps data rate) Packet Tx with AUX_ADV                                      |                  | ~               |
|                                                                                                    |                                                                                    |                  |                 |
| RF Parameters (2)                                                                                                   |                                                                                    |                  |                 |
| BLE Channel Frequency<br>17                                                                                         | → MHz                                                                              | Whitening 5      | ▼ dBm           |
|                                                                                                    |                                                                                    |                  |                 |
| Continuous TX Continuous RX Packet TX Packet RX                                                                     |                                                                                    |                  |                 |
| Packet Count: 100 Infinite PDU Pavload length: 30                                                                   |                                                                                    |                  |                 |
|                                                                                                    |                                                                                    |                  |                 |
| Non-connectable advertising event.                                                                                  |                                                                                    |                  |                 |
| Preamble Access Address PDU Adv. Address                                                                            |                                                                                    | Adv. Data        | CRC             |
| 01010101 8e 89 be d6 07 1e 09 09 010203040506 babe                                                                  | S N 42 b0 01 af 72 b1 8d a4 0f ad 64 ff 9d 65 52                                   | 2 2e 64 55       | XXX XXX         |
|                                                                                                    |                                                                                    | ſ                |                 |
| Add Seq. Number                                                                                                    |                                                                                    |                  | •               |
| CC2652R_BLE, Rev. E (2.1), XDS-L1100896                                                                             | XDS110                                                                             | Ra               | tio State: N.A. |